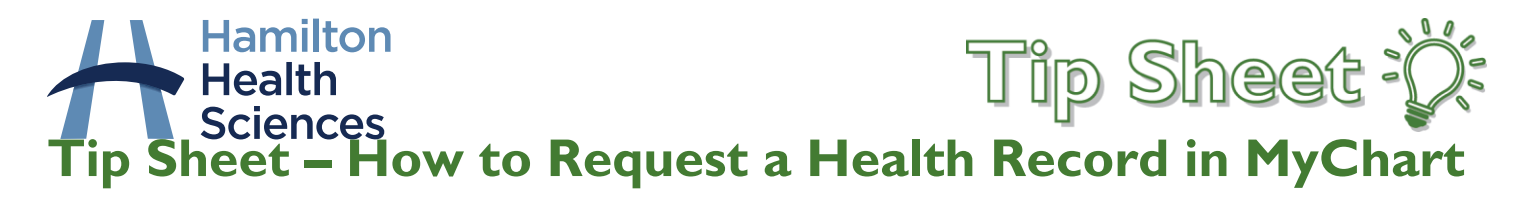

There may be health records that are not available in your MyChart account. **You can request those records, for a fee.** This tip sheet will explain how to request those records from inside your MyChart account, and where to find those records in MyChart once the Release of Information team has completed your request. Please be advised, there may be certain records that cannot be released. Please see the last page of this document for more details.

## To Request a Record

- 1. Log into your MyChart account
- 2. Click on "Your Menu" and select "Sharing Hub".

| Your Menu 🤤        |
|--------------------|
| Q Search the menu  |
| Billing            |
| Billing Summary    |
| Insurance          |
| TInsurance Summary |
| 😤 Coverage Details |
| Sharing            |
| Sharing Hub        |
| 🚱 Share Everywhere |

3. On the Sharing Hub, click on Request Formal Copy of Health Record

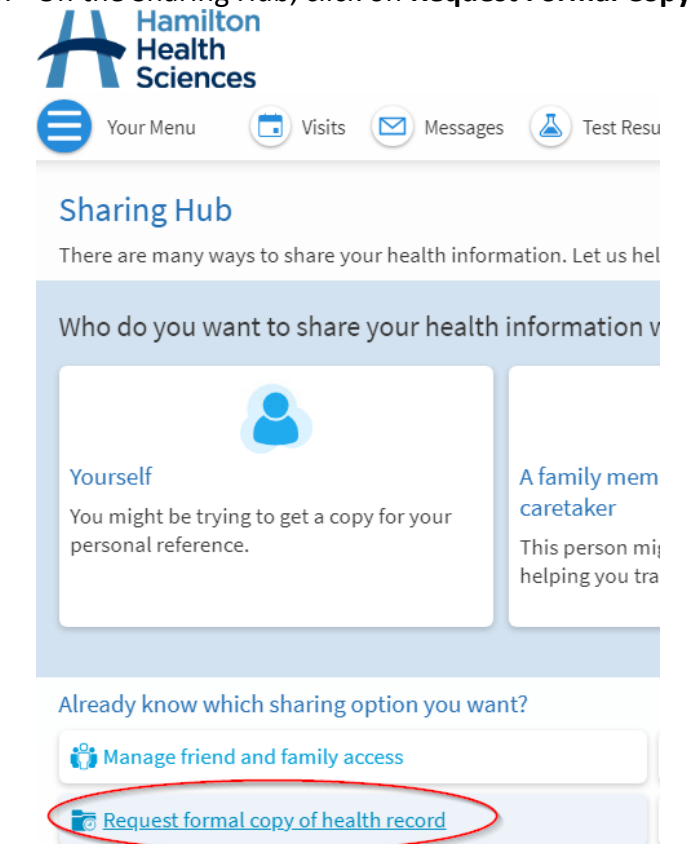

4. On the Request page, use the drop down menu to select the Hamilton Health Sciences site where the visit you want records for occurred.

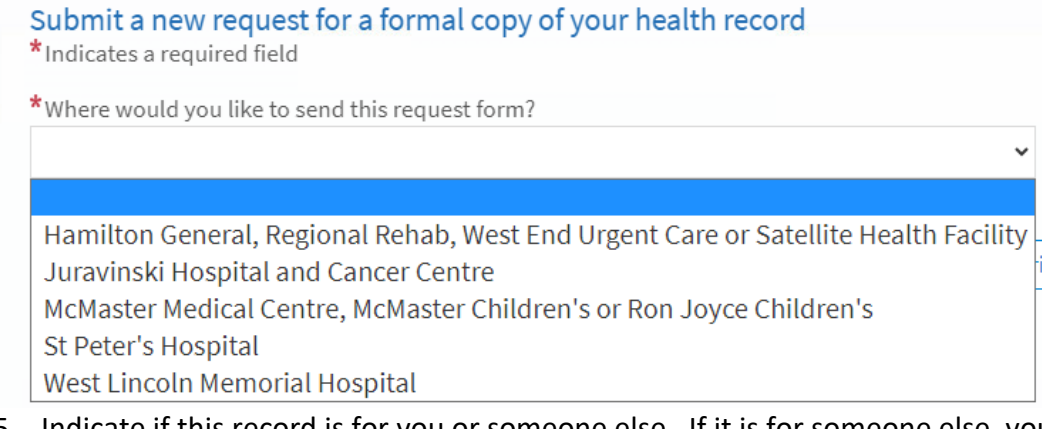

5. Indicate if this record is for you or someone else. If it is for someone else, you will be prompted to enter that persons contact information.

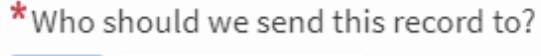

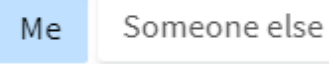

6. Indicate the date range of the records you are requesting, and if you are looking for the entire visit, or just certain parts. You can click on the blue "what is this?" for more information about that item.

| *What dates do you want information fro | m?             |  |  |
|-----------------------------------------|----------------|--|--|
| Date range All dates                    |                |  |  |
| *What information do you want included  | in the record? |  |  |
| All Records for Dates Specified         | Include        |  |  |
| Entire Visit<br>What is this?           | Include        |  |  |
| Delivery Summary<br>What is this?       | Include        |  |  |
| Visit List<br>What is this?             | Include        |  |  |
| Other                                   | Include        |  |  |

Do you have any specific instructions for the information you're requesting? For example, "Only include images related to my broken leg."

- 7. After you complete the above steps and press **Continue**, you will be taken to a screen to review your request, and Consent for Release of Information. Review the consent and if in agreement with the terms click **"I agree"** and then **"Send Request"**
- 8. You have now finished requesting your record.
- 9. You may receive a call from our Release of Information department to clarify your request, or to determine fee payment.

## Where to find your requested records in MyChart

Once your requested records are available for viewing/download in MyChart, you can find them by following these steps:

#### 1. In your MyChart account, Click on Your Menu and select Document Center

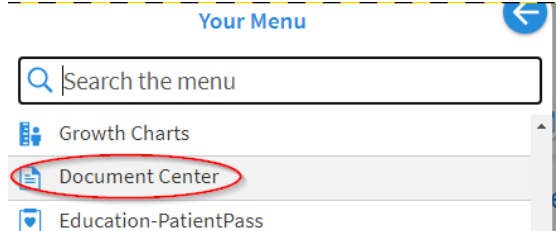

2. On the Document Center Screen, select Requested Records

#### **Document Center**

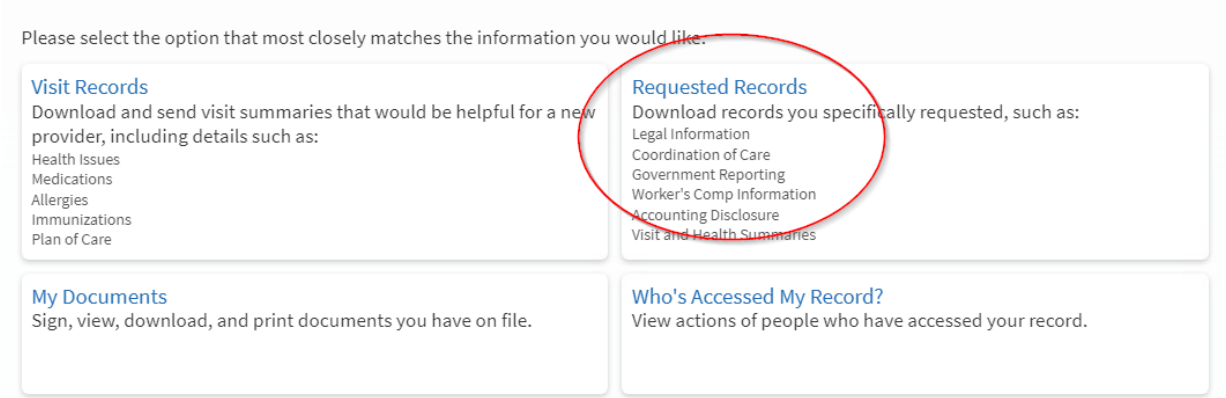

3. On the Requested Records screen, you will your record that is ready for download:

#### **Requested Records**

If you've previously requested medical records, they'll be available for de

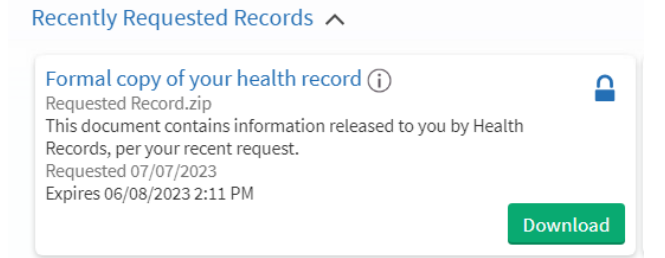

- 4. Click **Download** to download the file to your device so you can review it.
- 5. Your file will save to your device. You may be prompted to enter a password to open the file. The Release of Information department will provide you with that password.

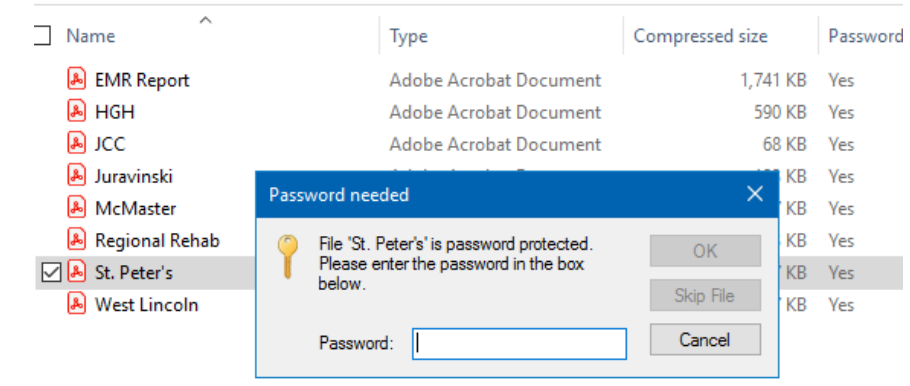

# Additional Information

 Administration Fee - To cover the cost of time and supplies, there is an administrative cost for requests. For further information on fees and payment, please contact the Release of Information Clerk within the Department of Health Records of the hospital where you were treated.

• There may be situations where you may not be allowed to access your health record: PHIPA includes a concise list of circumstances where an individual may be denied access to their PHI or their health record. These include:

- if their health record or the information in the record is subject to a legal privilege that restricts disclosure to the individual
- if another Act, an Act of Canada, or a court order prohibits disclosure to the individual in the circumstances
- if the information was collected or created primarily in anticipation of or for use in a proceeding which together with all appeals or processes resulting from it have not been concluded
- if the information was collected in the course of a procedure authorized by law or undertaken to investigate illegal activities and the procedure, appeals or processes resulting from them have not been concluded
- if granting access could result in a risk of serious harm to any individual, or lead to the identification of a confidential source

If you have questions about Release of Information, please contact Release of Information Clerk at the site you are requesting records from:

## Hamilton General Hospital, Regional Rehab Centre

Health Records Department 237 Barton Street East Hamilton, ON L8L 2X2 Phone: 905-521-2100 Ext. 46264 Fax: 905-577-8024

### Juravinski Hospital and Cancer Centre

Health Records Department 699 Concession Street Hamilton, ON L8V 5C2 Phone: 905-521-2100 Ext. 63315 Fax: 905-575-6344

# McMaster University Medical Centre, McMaster Children's Hospital, Main Street West Urgent Care Centre, Ron Joyce Children's Health Centre

1200 Main Street West Hamilton, ON L8N 3Z5 Phone: 905-521-2100 Ext. 75123 Fax: 905-528-3828

### St. Peter's Hospital

88 Maple Avenue Hamilton, ON L8M 1W9 Phone: 905-521-2100 Ext. 12216 Fax: 905-526-2065

### West Lincoln Memorial Hospital

Correspondence / Release of Information 169 Main Street East Grimsby, ON L3M 1P3 Phone: 905-945-2253 Ext. 11360 Fax: 905-945-3125